## Nabava osobnih automobila

Zadnje ažurirano28/08/2024 9:15 am CEST

Kako bi nam se ispravno obračunali priznati i nepriznati troškovi te odbio ispravan postotak PDV-a, na ulaznom računu za nabavu osobnog automobila bitno je ispravno urediti postavke rashoda.

## Unos rashoda na ulaznom računu

Kod unosa rashoda je potrebno odabrati vrstu rashoda **Osnovno sredstvo** i potrebno je urediti postavke kako bi nam knjiženje ulaznog računa bilo ispravno i kako bi nam se ispravno ispunio PDV obrazac.

| )snovni podaci Ostali podaci               |                 |        |                        |                |
|--------------------------------------------|-----------------|--------|------------------------|----------------|
| Vrsta rashoda:                             |                 |        |                        |                |
| Osnovno sredstvo                           |                 | ~      |                        |                |
| Osnovno sredstvo:                          |                 |        | * Prijenos u upotrebu: |                |
|                                            |                 | ~ +    | Odmah u upotrebu       | ~              |
| Konto:                                     | * Stopa PDV-a:  |        | * Osnovica:            | * Iznos PDV-a: |
| 0373 - Osobni automobili i transportn * $$ | 🖉 Opća stopa  😠 | $\sim$ | 0,00                   | 0,00           |
| /rsta obračuna PDV-a:                      |                 |        |                        |                |
|                                            |                 | ~      |                        |                |
| Predujam Samooporezivanje                  | PDV se odbija   |        |                        |                |
|                                            | ~               |        |                        |                |
| Dpis:                                      |                 |        | Veza s predujmom:      |                |
|                                            |                 |        |                        | ~              |

Pod **Ostalim podacima** rashoda unesemo **konto podjele** pretporeza od osobnih automobila i postotak podjele te označimo kvačicu da je riječ o **osobnom prijevoznom sredstvu**.

| Rashod                                                                                       |                        | Х             |
|----------------------------------------------------------------------------------------------|------------------------|---------------|
| Osnovni podaci Ostali podaci                                                                 |                        |               |
| * Tip rashoda:                                                                               |                        |               |
| ● Roba ─ Usluge                                                                              |                        |               |
| Konto podjele:                                                                               | % podjele:             |               |
| 0330 - 50% pretporeza od osebnih automobila (n.v.do 400.000,00 kn)* $~~{\scriptstyle \sim}~$ | 50,00                  |               |
| Konto dobavljača:                                                                            |                        |               |
| ×                                                                                            |                        |               |
| Sobno prijevozno sredstvo                                                                    |                        |               |
|                                                                                              | 🖺 Spremi 🖺 Spremi i no | vo × Odustani |

Klikom na + pored polja za unos osnovnog sredstva, možemo unijeti osobni automobil u registar osnovnih sredstava. Ovdje je potrebno urediti postavke amortizacije kako bi program prilikom samog obračuna amortizacije ispravno raspodijelio priznate i nepriznate troškove.

| * Prijenos u upotrebu:             |
|------------------------------------|
| Odmah u upotrebu 🗸 🗸               |
| 2<br>aj * Osnovica: * Iznos PDV-a: |
| 0,00 0,00                          |
|                                    |
|                                    |
|                                    |
|                                    |
|                                    |
| veza s predujmom:                  |
|                                    |

Kada odaberemo amortizacijsku skupinu, klikom na ikonu olovke možemo mijenjati postavke te amortizacijske skupine i u polju **Konto porezno nepriznatih troškova amortizacije** unijeti potreban konto.

| Osnovna sredstva                                |                                |     |
|-------------------------------------------------|--------------------------------|-----|
| X Odustani                                      |                                |     |
| Inventarni broj: *                              | 1                              |     |
| Naziv: *                                        | Mazda XY                       |     |
| Datum nabave: *                                 | 21.08.2023 🖶                   |     |
| Dobavljač: *                                    | CARS d.o.o.                    |     |
| Dokument o nabavi: *                            | 789/85485(PR:2023-1)           |     |
| Amortizacijska skupina: *                       | (20,00%) Osobni automobili * V | + 🖉 |
| % amortizacije:                                 | 20,00                          |     |
| Analitika:                                      | v                              |     |
| Lokacija:                                       | v                              |     |
| Količina:                                       | 1                              |     |
| Opis:                                           |                                |     |
|                                                 |                                |     |
| Ostatak vrijednosti (koji se ne<br>amortizira): | 0,00                           |     |

| Amortizacijske skupine                              |                                                                              |            |  |  |  |  |  |
|-----------------------------------------------------|------------------------------------------------------------------------------|------------|--|--|--|--|--|
| 🗙 Odustani 🖺 Spremi                                 |                                                                              |            |  |  |  |  |  |
| Naziv: *                                            | Osobni automobili                                                            |            |  |  |  |  |  |
| Stopa(%):                                           | 20,00                                                                        |            |  |  |  |  |  |
| Konto nabavne vrijednosti: *                        | 03200 - Putnička vozila (osobna i putnički kombi) i motor kotači             | <b>x</b> ~ |  |  |  |  |  |
| Konto ispravka vrijednosti:                         | 0392 - Akumulirana amortiz. alata, pogonskog inventara i transportne imovine | <b>x</b> ~ |  |  |  |  |  |
| Konto troška amortizacije:                          | 4332 - Amortizacija osobnih automobila                                       | * ~        |  |  |  |  |  |
| Konto porezno nepriznatih troškova<br>amortizacije: | 4323 - Amortizacija (otpis) nepriznatog PDV-a                                | <b>x</b> ~ |  |  |  |  |  |
| Opis:                                               |                                                                              |            |  |  |  |  |  |
|                                                     |                                                                              |            |  |  |  |  |  |
|                                                     |                                                                              |            |  |  |  |  |  |
|                                                     |                                                                              |            |  |  |  |  |  |
| Šifra:                                              | 42                                                                           |            |  |  |  |  |  |

Ako taj konto ne unesemo, program će nas prilikom potvrde ulaznog računa upozoriti:

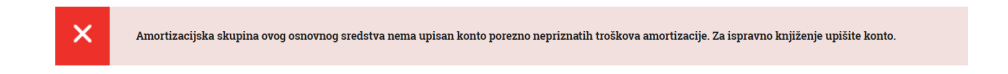

Nakon što spremimo postavke amortizacijske skupine i unesemo osobni automobil u osnovna sredstva, program nas ponovno vraća na unos ulaznog računa, odnosno unos rashoda.

Tu odabiremo **Prijenos u upotrebu** tog osnovnog sredstva i klikom na **Spremi** spremamo red ulaznog računa koji nakon toga možemo potvrditi.

| Osnovni podaci Ostali podaci                          |        |     |                         |  |
|-------------------------------------------------------|--------|-----|-------------------------|--|
| Vrsta rashoda:                                        |        |     |                         |  |
| Osnovno sredstvo                                      | $\sim$ |     |                         |  |
| <sup>k</sup> Osnovno sredstvo:                        |        |     | * Prijenos u upotrebu:  |  |
| 12 - Mazda XY                                         | × ~    | + / | Odmah u upotrebu        |  |
| * Konto: * Stopa PDV-a:                               |        |     | Odmah u upotrebu        |  |
| 0373 - Osobni automobili i transportn* 🗸 🖉 Opća stopa | ж ~    |     | Ne ide odmah u upotrebu |  |
| /rsta obračuna PDV-a:                                 |        |     | 100 % otpis             |  |
|                                                       | ~      |     |                         |  |
| Predujam Samooporezivanje PDV se odbija               | a      |     |                         |  |
|                                                       |        |     |                         |  |
| Opis:                                                 |        |     | 3/3                     |  |
|                                                       |        |     | ~                       |  |

Potvrdom ulaznog računa automatski se izradi temeljnica koja raspodjeljuje porezno priznate i nepriznate troškove i 50% priznatog pretporeza.

U PDV obrazac prema navedenim postavkama rashoda, program 50% priznatog troška upisuje pod III. 3., 50% nepriznatog troška pod **VIII. 1. 1.2.** 

## Amortizacija

Kada napravimo obračun amortizacije, program će također raspodijeliti priznate i nepriznate troškove amortizacije prema postavkama koje smo naveli u amortizacijskoj skupini.

| Tem                     | eljnica    |                                |                      |          |                   |                     |         |                  |           |     |        |           |                  |
|-------------------------|------------|--------------------------------|----------------------|----------|-------------------|---------------------|---------|------------------|-----------|-----|--------|-----------|------------------|
| < 1                     | Nazad      | + Novo                         | 🖉 Uredi              | 🗙 Briši  | 🖨 Ispiši          | Otkaži potvrđivanje | Kopiraj | Kopiraj u storno |           |     |        |           | + Dodaj dokument |
| Godir<br>Datur<br>Opis: | na:<br>m:  | 2024<br>29.02.202<br>Privremen | 4<br>hi obračun amor | tizacije | Vrsta:<br>Status: | OS<br>Potvrđena     |         |                  |           |     |        |           |                  |
| Knjiž                   | enja       |                                |                      |          |                   |                     |         |                  |           |     |        | C         | X Pretraživanje  |
|                         |            |                                |                      |          |                   | Datum               |         | Konto            | Analitika | NJ  | Duguje | Potražuje |                  |
| RB                      |            |                                |                      | De       | tum poslovnog dog | ađaja Dospijeće     |         | Veza za plaćanje |           |     |        |           | Zatvaranje       |
| 1                       | Opis       |                                |                      |          |                   | 29.02.2024          |         | 0392             |           | EUR | 0.00   | 285.00    |                  |
|                         | Privremen  | obračun amor                   | tizacije             |          |                   |                     |         |                  |           |     |        |           |                  |
| 2                       | Privremeni | obračun amor                   | tizacije             |          |                   | 29.02.2024          |         | 4332             |           | EUR | 126.67 | 0.00      |                  |
| 3                       |            |                                |                      |          |                   | 29.02.2024          |         | 4333             |           | EUR | 158,33 | 0,00      |                  |
|                         | Privremeni | obračun amor                   | tizacije             |          |                   |                     |         |                  |           |     |        |           |                  |
|                         |            |                                |                      |          |                   |                     |         |                  |           | EUR | 285.00 | 285.00    |                  |

**Napomena**: Ako nazivi konta nisu usklađeni s postocima podjele priznatih i nepriznatih troškova, nazive možete promijeniti sami na Šifrarnici > Konta.

## Stranka koja nije u sustavu PDV-a

Kod stranke koja nije u sustavu PDV-a postavke rashoda za unos ulaznog računa prilikom nabave osobnog automobila ostaju jednake osim što se kod **Stope PDV-a** odabere **Neoporezivo**. U tom slučaju program podijeli cijeli iznos računa 50/50 na konta koja su unesena na rashodu.

| Rashod                                                     |   |                        | Х      |
|------------------------------------------------------------|---|------------------------|--------|
| Osnovni podaci Ostali podaci                               |   |                        |        |
| * Vrsta rashoda:                                           |   |                        |        |
| Osnovno sredstvo 🗸                                         |   |                        |        |
| * Osnovno sredstvo:                                        |   | * Prijenos u upotrebu: |        |
| ~ ~ ~                                                      | + | Odmah u upotrebu       | $\sim$ |
| * Konto: * Stopa PDV-a:                                    | ٦ | * Iznos:               |        |
| 0373 - Osobni automobili i transportn* 🗸 🖉 Neoporezivo 🔹 🗸 |   | 3.500,00               |        |
| Vrsta obračuna PDV-a:                                      | _ |                        |        |
| ~~~~~~~~~~~~~~~~~~~~~~~~~~~~~~~~~~~~~~                     |   |                        |        |
| Predujam Samooporezivanje PDV se odbija                    |   |                        |        |
|                                                            |   |                        |        |
| Opis:                                                      |   | Veza s predujmom:      |        |
|                                                            |   |                        |        |

| Rashod                                                                     | ×                            |
|----------------------------------------------------------------------------|------------------------------|
| Osnovni podaci Ostali podaci                                               |                              |
| * Tip rashoda:                                                             |                              |
| O Roba ○ Usluge                                                            |                              |
| Konto podjele:                                                             | % podjele:                   |
| 0330 - 50% pretporeza od osebnih automobila (n.v.do 400.000,00 kn)<br>* $$ | 50,00                        |
| Konto dobavljača:                                                          |                              |
| ~ ·                                                                        |                              |
| Sobno prijevozno sredstvo                                                  |                              |
|                                                                            | 🖺 Spremi i novo 🛛 🗙 Odustani |